## MORTHWESTERN STATE

## Posting to a Forum

Log in to Moodle and navigate to the course.

Find the forum that you want to post to and click on the link.

| Y Topic 3                                                                                                    |
|----------------------------------------------------------------------------------------------------|
| Chapter 01 Assignment<br>Opened: Thursday, September 12, 2024, 12:00 AM Due: Thursday, September 19, 2024, 11:00 PM |
| Introduction Forum                                                                                                  |

To post, click Add discussion topic.

Updated 9/24

| Introduction Forum                                                                                                    |                    |
|----------------------------------------------------------------------------------------------------|--------------------|
| Forum RSS feed of discussions                                                                                                    |                    |
| Give a brier introduction about yourself including your name, major, hobbies, and why you are taking this course. Please respond to two classmates post. |                    |
| Search forums Q Add discussion topic                                                                                                    | Subscribe to forum |
|                                                                                                    |                    |
|                                                                                                    |                    |

Type in the box named Subject and provide a topic for the post.

| Subject | 0 | - Required    |           |               | 0 | ] |     |            |  |
|---------|---|---------------|-----------|---------------|---|---|-----|------------|--|
| Message | 0 | 1 A- H        | 8 I 🖌     | <b>⊀</b> • ◊• |   | 0 | × • | <b>a b</b> |  |
|         |   |               |           |               |   |   |     |            |  |
|         |   |               |           |               |   |   |     |            |  |
|         |   |               |           |               |   |   |     |            |  |
|         |   |               |           |               |   |   |     |            |  |
|         |   | Post to forum | Cancel Ad | lvanced       |   |   |     |            |  |
|         |   |               |           |               |   |   |     | _          |  |

## Type your message.

When you are ready to submit, click on Post to forum.

| Subject | 0 | Introduction Post                                                                                  |
|---------|---|----------------------------------------------------------------------------------------------------|
| Message | 0 |                                                                                                    |
|         |   | Hello, my name is Vic and I am a freshmen here at Northwestern. I look forward to meeting you all. |
|         |   |                                                                                                    |
|         |   |                                                                                                    |
|         |   |                                                                                                    |
|         |   |                                                                                                    |
|         |   |                                                                                                    |
|         |   |                                                                                                    |
|         |   | Post to forum Cancel Advanced                                                                      |

You have successfully posted to a forum.

You will have 30 minutes to edit.

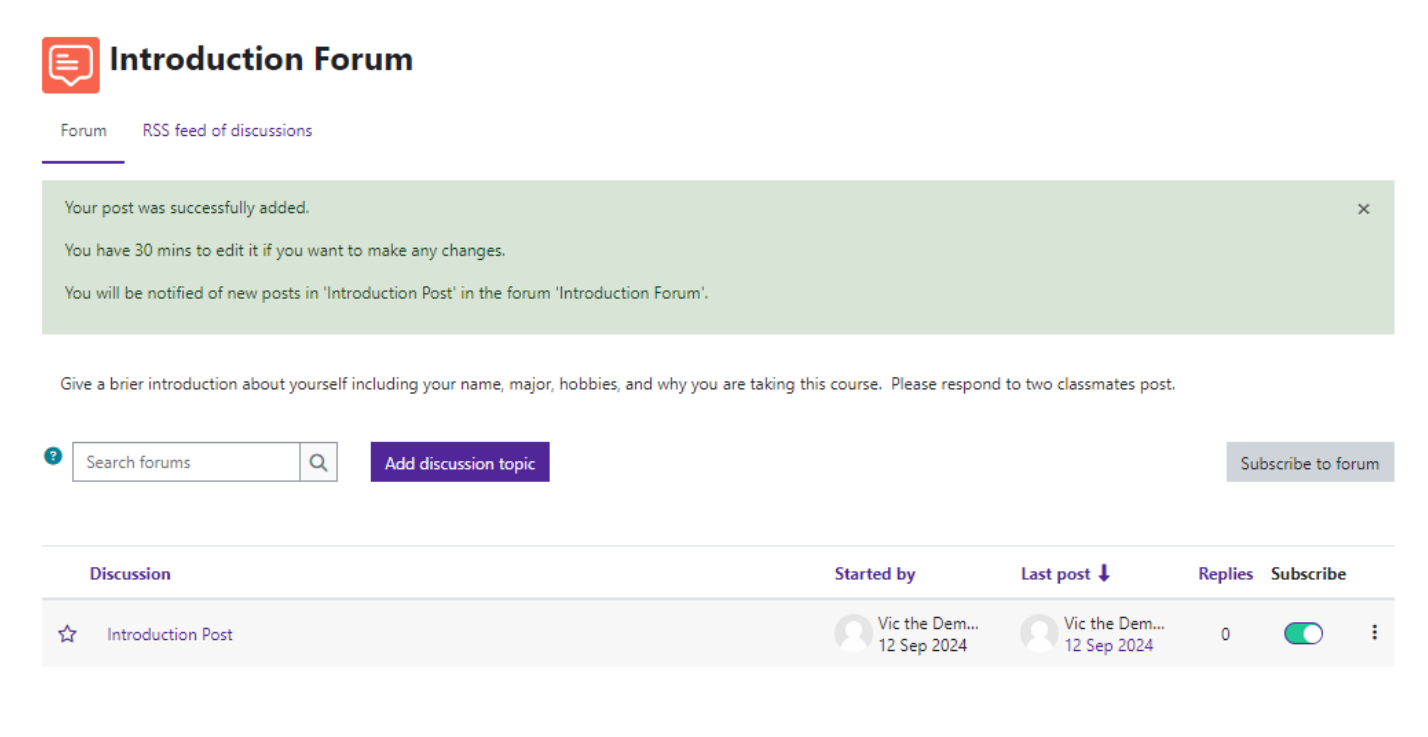